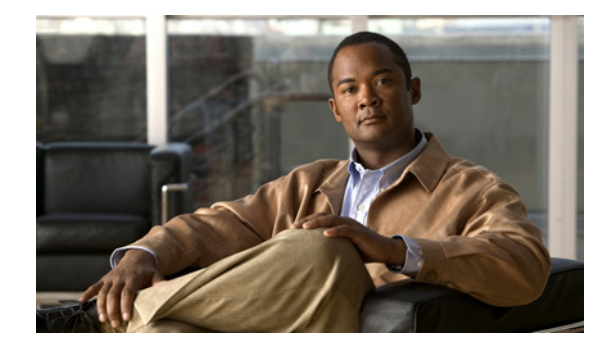

# Accessibility Features In Cisco Unified Personal Communicator for Windows, Release 7.0

Part Number: OL-16650-01

#### **Revised: August 2008**

This document lists Windows keyboard shortcuts and accessibility procedures unique to Cisco Unified Personal Communicator.

- General Controls and Display, page 2
- Panes, Columns and Sorting, page 4
- Phone, Video, and Call Management, page 6
- Messaging, page 9
- Voice Mail, page 10
- Contact Management, page 10
- Getting More Information About Accessibility and This Product, page 11

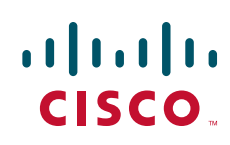

# **General Controls and Display**

| Operation                                                                                                    | Menu Text                                 | Keyboard Shortcut                                                                                                    |
|----------------------------------------------------------------------------------------------------|-------------------------------------------|----------------------------------------------------------------------------------------------------|
| Open Preferences                                                                                                    | Preferences                               | Ctrl+Shift+P                                                                                                    |
| Close the active window                                                                                                    | Close                                     | Esc<br>Note This action does not<br>close the main console<br>window.                                                                                                    |
| Change the Recent Communications<br>Filter                                                                                                    | Change Recent<br>Communications<br>Filter | Not applicable.<br>Note If the Show detailed<br>status in title bars<br>option is selected in<br>Profile Preferences,<br>the currently selected<br>and applied Recent<br>Communications filter<br>category is shown in<br>title bar text. |
| Move the input focus within the panes<br>of the console, between the buddy list,<br>recent list, and search list.<br>The pane must be open.    | Not applicable                            | F6                                                                                                    |
| Move the input focus within the panes<br>of the console, between the buddy list,<br>recent list, and search list in the<br>opposite direction. | Not applicable                            | Shift+F6                                                                                                    |
| Move the input focus to the Contacts                                                                                                    | Go to Contacts Pane                       | Ctrl+F2                                                                                                    |
| pane.                                                                                                    | Go to Contacts Fane                       | Cult12                                                                                                    |
| Move the input focus to the Recent pane.                                                                                                    | Go to Recent Pane                         | Ctrl+F3                                                                                                    |
| Move the input focus to the Search pane.                                                                                                    | Go to Search Pane                         | Ctrl+F4                                                                                                    |

| Operation                                                                          | Menu Text      | Keyboard Shortcut                                                                                                    |
|------------------------------------------------------------------------------------|----------------|----------------------------------------------------------------------------------------------------|
| Move the input focus between<br>windows in Cisco Unified<br>Personal Communicator. | Not applicable | Ctrl+F6<br>Note We recommend this key<br>combination to shift the<br>focus. Not all Cisco<br>Unified Personal                                                     |
|                                                                                    | N / P 11       | Communicator<br>windows support the<br><u>Alt+Tab combination.</u>                                                                                                |
| Move the input focus between windows in the opposite direction.                    | Not applicable | Ctrl+Shift+F6                                                                                                    |
|                                                                                    |                | Note We recommend this key<br>combination to shift the<br>focus. Not all Cisco<br>Unified Personal<br>Communicator<br>windows support the<br>Alt+Tab combination. |

## **Setting High Contrast**

If you require a high contrast for easier reading, use the Windows setting from the **Accessibility Options.** 

#### Procedure

- **Step 1** From the **Start** menu, choose **Control Panel** > **Accessibility Options**.
- **Step 2** Click the **Display** tab.
- Step 3 Click Use High Contrast.
- Step 4 (Optional) Click Settings for High Contrast to choose a different theme.

## **Screen Magnification**

We recommend using a screen magnifier. Cisco Unified Personal Communicator is not enabled to allow changes to screen fonts. If you choose a theme from the Windows **Accessibility Options** with a larger font or attempt to change the default font settings, Cisco Unified Personal Communicator cannot display the changes.

## **Displaying Status in the Title Bar**

You can see recent communication information such as voicemail or missed calls and your current availability status in the title of the window.

#### Procedure

| Step 1 | Select File > Preferences.                                            |
|--------|-----------------------------------------------------------------------|
| Step 2 | Click Show detailed status in title bars under Accessibility Options. |

# **Panes, Columns and Sorting**

- Expanding and Collapsing Panes
- Resizing the Panes in the Main Console
- Resizing Columns
- Sorting List Items

## **Expanding and Collapsing Panes**

| Operation              | Menu Text                        | Keyboard Shortcut |
|------------------------|----------------------------------|-------------------|
| Open/Close Recent pane | View > Open/Close<br>Recent Pane | Ctrl+Shift+F3     |
| Open/Close Search pane | View > Open/Close<br>Search Pane | Ctrl+Shift+F4     |

### **Resizing the Panes in the Main Console**

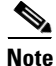

- The console must be larger than its minimum size.
- If you make a pane larger, the pane below it becomes proportionately smaller.
- A pane that will become smaller cannot already be at its minimum size.

#### Procedure

- **Step 1** Expand the pane you want to resize, if it is not already open.
- **Step 2** Select the pane divider to move:

| Select The Divider                                                  | Keyboard Shortcut |
|---------------------------------------------------------------------|-------------------|
| Between the Contacts pane and the Recent Communications pane.       | Ctrl+Shift+1      |
| Between the Recent Communications pane and the Search Results pane. | Ctrl+Shift+2      |
| Below the Search pane.                                              | Ctrl+Shift+3      |

#### **Step 3** Move the pane divider up or down:

| Move the Selected Divider    | Keyboard Shortcut |
|------------------------------|-------------------|
| Up or down by about a pixel  | Up arrow          |
|                              | Down arrow        |
| Up or down by about 3 pixels | PgUp              |
|                              | PgDn              |
| Up as far as possible        | Home              |
| Down as far as possible      | End               |

## **Resizing Columns**

You can resize a column in the panes such as Recent C om munications or search results to display the complete text of the longest item in the column. Best Fit is one option for resizing columns. Form at C olumns is also available and provides the ability to resize to a specific pixel length.

#### Procedure

| Step 1 | Tab to the list that has the column you want to resize. |
|--------|---------------------------------------------------------|
| Step 2 | Use the arrow keys to select any item in the list.      |
|        | You must press an arrow key at least once.              |
| Step 3 | Press Shift+F10.                                        |
| Step 4 | Choose Best Fit.                                        |
|        |                                                         |

## **Sorting List Items**

Sort search results and items in the Recent Communications list using the methods in the table:

#### Procedure

**Step 1** Use the arrow keys to select any item in the list.

You must press an arrow key at least once.

- **Step 2** Press Shift+F10.
- Step 3 Choose Arrange By.

**Step 4** Do one of the following:

| То                                               | Do This                                          |
|--------------------------------------------------|--------------------------------------------------|
| Sort by different criteria                       | Choose an option.                                |
| Reverse the sort order (ascending or descending) | Choose the same option that is already selected. |

# Phone, Video, and Call Management

- Choosing the Phone Mode
- Answering Incoming Calls
- Making Calls
- Actions During a Call
- Working with Video: Moving the Image of Yourself

### **Choosing the Phone Mode**

These commands apply when the active window is the main console.

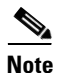

If the **Show detailed status in title bars** option is selected in your preferences, the currently active phone mode is displayed in the console title bar.

| Operation                       | Menu Text                  | Keyboard Shortcut |
|---------------------------------|----------------------------|-------------------|
| Change Phone Mode to desk phone | Phone Mode > Desk<br>Phone | Ctrl+Shift+K      |
| Change Phone Mode to soft phone | Phone Mode ><br>Softphone  | Ctrl+Shift+S      |
| Change Phone Mode to none       | Phone Mode ><br>Disabled   | Ctrl+Shift+B      |

## **Answering Incoming Calls**

If you require additional time to answer calls before they go to your voice mail, contact your system administrator. The defined number of rings before a call goes to voice mail can be modified in Cisco Unified Call Manager.

The following commands apply when there is an incoming call.

| Operation                                                                              | Keyboard Shortcut |
|----------------------------------------------------------------------------------------|-------------------|
| Answer with audio only                                                                 | Ctrl+Shift+A      |
| Answer with video                                                                      | Ctrl+Shift+V      |
| Send the call to voice mail                                                            | Ctrl+Shift+M      |
| Change the system focus to the incoming call notification window from any application. | Ctrl+Shift+G      |

# **Making Calls**

The following commands apply when the active window is the main console.

| Operation                                              | Menu Text          | Keyboard Shortcut |
|--------------------------------------------------------|--------------------|-------------------|
| Call the selected person using audio only              | Place a Call       | Ctrl+1            |
| Call the selected person using audio and video         | Place a Video Call | Ctrl+2            |
| Open the dial pad to call any number                   | Dialpad            | Ctrl+D            |
| Redial the last number you called within this session. | Redial             | Ctrl+R            |

# **Actions During a Call**

The following commands apply to the active conversation window.

S, Note

If the **Show detailed status in title bars** option is selected in your preferences, the conversation title bar will include additional call status information.

| Operation                                 |                                                                                                    | Menu Text                 | Keyboard Shortcut      |
|-------------------------------------------|----------------------------------------------------------------------------------------------------|---------------------------|------------------------|
| Open                                      | the telephone keypad                                                                                                    | Dialpad                   | Ctrl+Shift+D           |
| For example, use this command to enter:   |                                                                                                    |                           |                        |
| • A e:                                    | password or PIN number that you must nter during a call                                                                                                    |                           |                        |
| • A<br>jo<br>n                            | Meeting Identification number when<br>bining a Cisco Unified MeetingPlace<br>neeting.                                                                                                    |                           |                        |
| Note                                      | Screen readers such as JAWS announce<br>each digit entered. Be aware when your<br>audio output is audible to others through<br>your speakers. Take precautions when<br>entering passwords, such as modifying<br>the volume or using a headset. |                           |                        |
| Add or remove video from the conversation |                                                                                                    | Add/Remove Video          | Alt+Shift+V            |
| Add v                                     | veb conferencing to the conversation                                                                                                    | Start Web<br>Conferencing | Alt+Shift+W            |
| Increa                                    | ase the volume you hear                                                                                                    | Volume Up                 | Ctrl+Up Arrow          |
| Decre                                     | ase the volume you hear                                                                                                    | Volume Down               | Ctrl+Down Arrow        |
| Mute                                      | your audio                                                                                                    | Mute Audio                | Ctrl+Alt+Down<br>Arrow |
| Unmute your audio                         |                                                                                                    | Unmute Audio              | Ctrl+Alt+Down<br>Arrow |
| Put th                                    | e call on hold                                                                                                    | Hold Call                 | Ctrl+H                 |
| Resur                                     | ne a held call                                                                                                    | Resume Call               | Ctrl+H                 |
| Start a conference call                   |                                                                                                    | Conference                | Ctrl+M                 |
|                                           |                                                                                                    |                           |                        |
| Note                                      | This option is available when you have<br>more than one phone call. Using this<br>option merges the two calls into a single<br>conference call.                                                                                                |                           |                        |
| View                                      | a list of the participants in a conversation                                                                                                    | Roster                    | Ctrl+T                 |
| End the                                   | he call                                                                                                    | End Call                  | Ctrl+E                 |

## **Listening to Multi-Party Voice Mails**

When someone forwards you a voice mail, they can append that message with an introduction. A tone is played when the message transitions from one to the other. On the playback dialog, a slider is shown with divider bars indicating where a message begins and ends. You can navigate through the entire message using the keyboard.

| Operation                      | Keyboard Shortcut      |
|--------------------------------|------------------------|
| Skip to the next message       | Ctrl+Shift+Right Arrow |
| Return to the previous message | Ctrl+Shift+Left Arrow  |

### Working with Video: Moving the Image of Yourself

When you view video, the image of yourself appears by default in a corner of the larger incoming image. You can move it to a different corner of the larger image. Use **View > Show My Video** to turn off local video.

| To Move the Image | Keyboard Shortcut      |
|-------------------|------------------------|
| Up                | Ctrl+Shift+Up Arrow    |
| Down              | Ctrl+Shift+Down Arrow  |
| Right             | Ctrl+Shift+Right Arrow |
| Left              | Ctrl+Shift+Left Arrow  |

# Messaging

- Initiating Messages
- Working with Instant Messages

### **Initiating Messages**

The following commands apply to the person selected in the main console.

| Operation               | Menu Text                  | Keyboard Shortcut |
|-------------------------|----------------------------|-------------------|
| Send an Instant Message | Send an Instant<br>Message | Ctrl+3            |
| Send e-mail             | Send an e-mail             | Ctrl+4            |

## **Working with Instant Messages**

The following commands apply to the active instant messaging window.

| Operation                               | Menu Text  | Keyboard Shortcut |
|-----------------------------------------|------------|-------------------|
| View Timestamps in the messaging window | Timestamps | F2                |
| Send the message                        | Send       | Enter             |
| Save the message as text                | Save As    | Ctrl+S            |

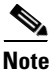

When using JAWS screen reader, select the **Say All** feature to hear incoming Instant Messages. Cisco Unified Personal Communicator plays a tone when a message is received, but does not automatically read the message.

# **Voice Mail**

These commands apply to an open and active voice mail window.

| Operation                   | Menu Text    | Keyboard Shortcut |
|-----------------------------|--------------|-------------------|
| Play the voice mail message | Play/Pause   | Space             |
| Pause message playback      |              |                   |
| Rewind                      | Rewind       | Ctrl+Left Arrow   |
| Fast Forward                | Fast Forward | Ctrl+Right Arrow  |
| Increase playback volume    | Volume Up    | Ctrl+Up Arrow     |
| Decrease playback volume    | Volume Down  | Ctrl+Down Arrow   |

# **Contact Management**

The following commands apply to the contact selected in the main console.

| Operation                                                                         | Menu Text       | Keyboard Shortcut |
|-----------------------------------------------------------------------------------|-----------------|-------------------|
| Get more information about the selected person, including a list of phone numbers | Contact Details | Ctrl+J            |
| Delete the contact                                                                | Delete          | Del               |

# **Getting More Information About Accessibility and This Product**

For more information about accessibility and this product (for example, to request a United States government Section 508 VPAT (Voluntary Product Accessibility Template), contact Accessibility@Cisco.com.

All other trademarks mentioned in this document or Website are the property of their respective owners. The use of the word partner does not imply a partnership relationship between Cisco and any other company. (0805R)

CCDE, CCENT, Cisco Eos, Cisco Lumin, Cisco Nexus, Cisco StadiumVision, the Cisco logo, DCE, and Welcome to the Human Network are trademarks; Changing the Way We Work, Live, Play, and Learn is a service mark; and Access Registrar, Aironet, AsyncOS, Bringing the Meeting To You, Catalyst, CCDA, CCDP, CCIE, CCIP, CCNA, CCNP, CCSP, CCVP, Cisco, the Cisco Certified Internetwork Expert logo, Cisco IOS, Cisco Press, Cisco Systems, Cisco Systems Capital, the Cisco Systems logo, Cisco Unity, Collaboration Without Limitation, EtherFast, EtherSwitch, Event Center, Fast Step, Follow Me Browsing, FormShare, GigaDrive, HomeLink, Internet Quotient, IOS, iPhone, iQ Expertise, the iQ logo, iQ Net Readiness Scorecard, iQuick Study, IronPort, the IronPort logo, LightStream, Linksys, MediaTone, MeetingPlace, MGX, Networkers, Networking Academy, Network Registrar, PCNow, PIX, PowerPanels, ProConnect, ScriptShare, SenderBase, SMARTnet, Spectrum Expert, StackWise, The Fastest Way to Increase Your Internet Quotient, TransPath, WebEx, and the WebEx logo are registered trademarks of Cisco Systems, Inc. and/or its affiliates in the United States and certain other countries.

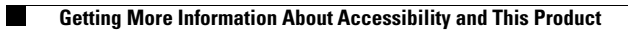